Faculty Annual Report Guide: HonorsA

## Honors Overview

|            |                    |                     | <b>8</b> F | elp • Honors        |                  |                           |             |
|------------|--------------------|---------------------|------------|---------------------|------------------|---------------------------|-------------|
| a. Detaile | t= Start Serventar | the Strid Semicotor | t- totiors | Veren/Aussel/Title- | C Year Carferred | t= Scaferring Granization | 6 Departing |
|            |                    |                     |            |                     |                  |                           |             |
|            |                    |                     |            |                     |                  |                           |             |

The Honors Form enables you to list any awards or honors you have received. To create an Honor activity, click on the button.

Any previously reported Honors or Awards will also be listed and you can edit, delete, or duplicate any of the previously created Honors Forms.

Honors Section A: Input Form (Required)

All asterisked (\*) fields are required. If any are incomplete, then

## Honors Section B: Attachments (Optional)

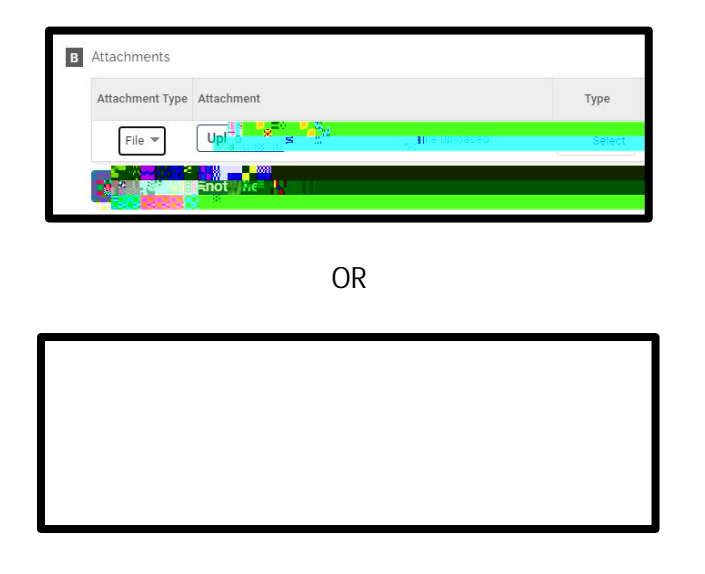

Optional: You can upload file attachments or provide a URL to a website relevant to your Honor or Award.

## Tagging an Honor or Award with a Semester and Year

For each Honor or Award, you must tag it with a start and end semester and year. This is how it is pulled into your Faculty Annual Report (e.g., an Honor tagged Fall 2018 through Spring 2022 will show up in your 2018, 2019, 2020, 2021, and 2022 FARs).

|                     |          | <br>        |
|---------------------|----------|-------------|
| Contractor Compater | t He man | <br>li - li |
|                     |          |             |